# Apurer les journées comptables

dans VigiPaiement<sup>®</sup> : versions  $\leq 1.4.x$ 

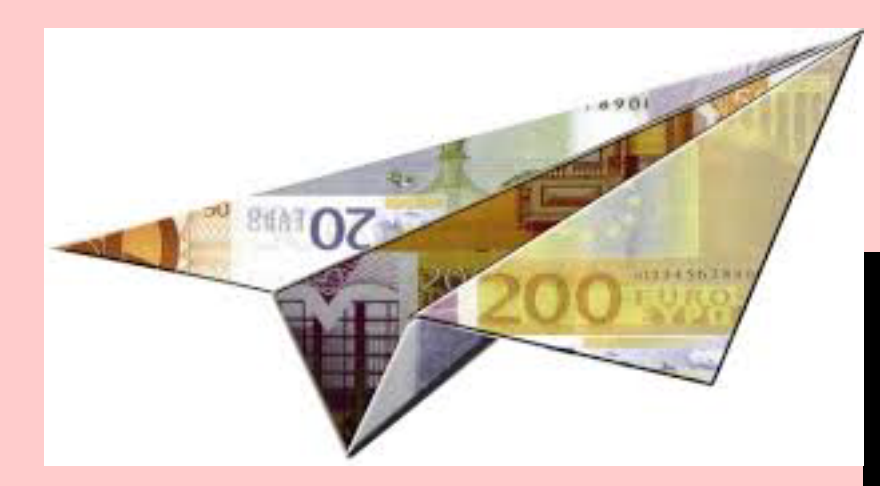

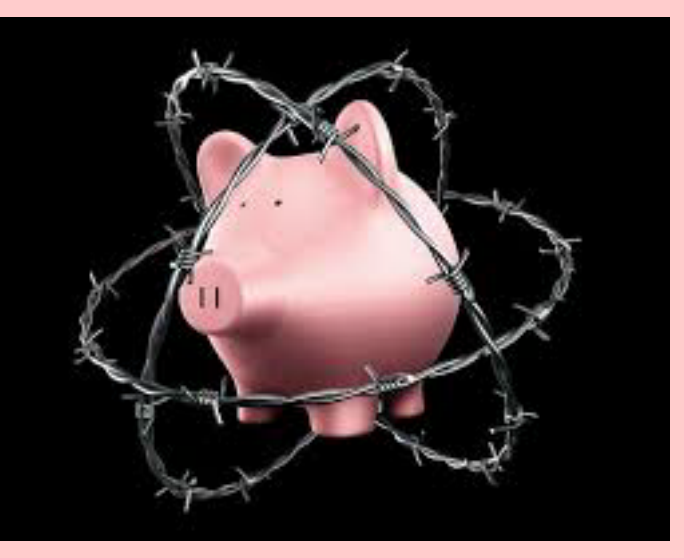

Pas à pas réalisé par gilles guillon. Novembre 2016 N'engage en rien Prokov Editions Merci au correcteurs : Drs Michel Feldmann, Emilie Franzin, Bernard Mullie, Si questions relatives à ce livret : courriel : pasapas@laposte.net

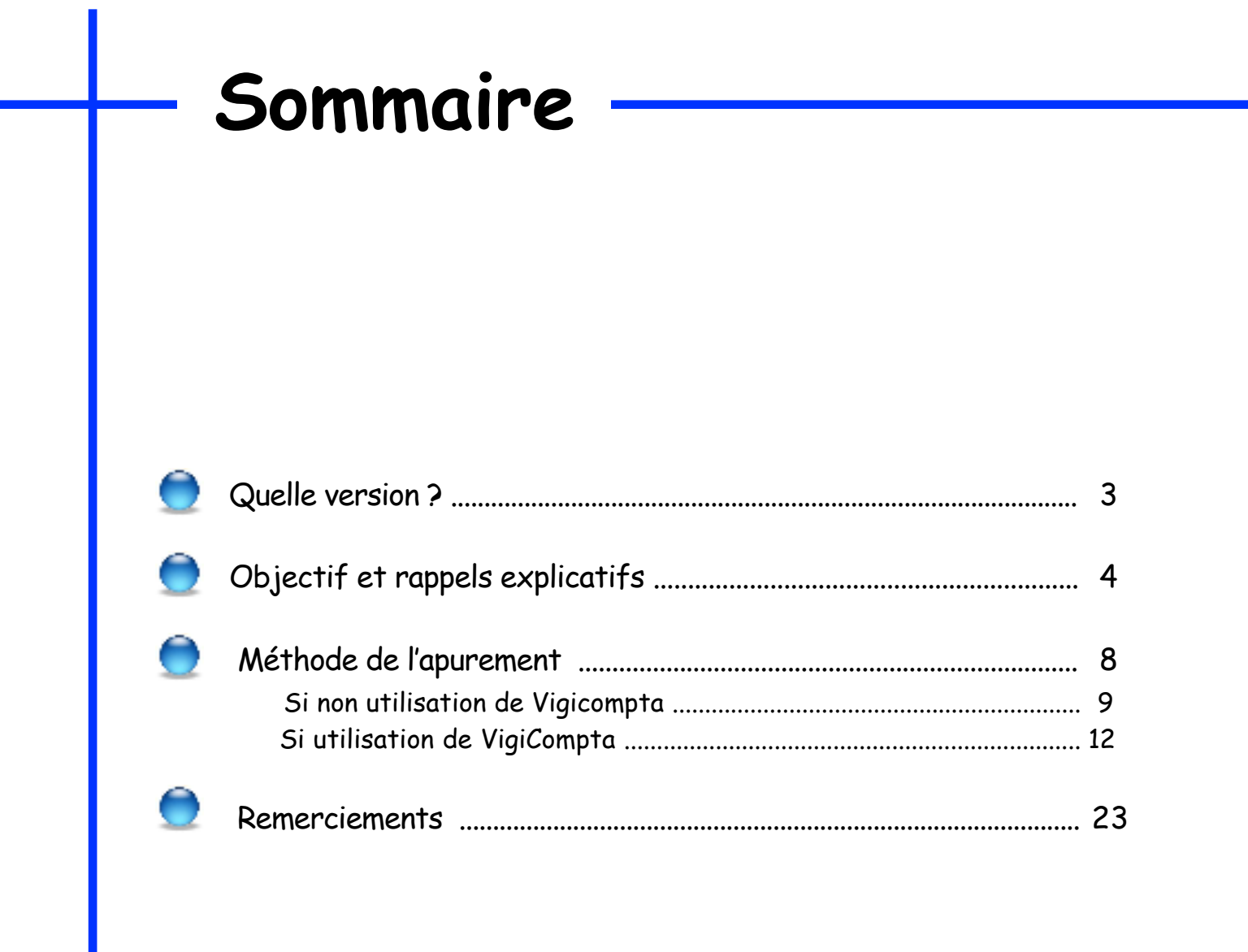

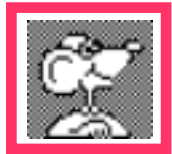

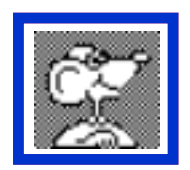

# nb : à partir de la version 1.5 de VigiPaiement, la possibilité d'apurer les dettes est modifiée.

Par le bordereau de paiement, dans les propositions de ventilation des avis, un bouton [Abandonner] est proposé.

Pour les versions ≤ 1.4.4 : avant toute chose, effectuer une archive du fichier VigiPaiement via AccèsDirect

### **Objectif** :

Apurer les débits "Caisses et/ou mutuelles" afin de surveiller l'évolution précise des dûs. Souvent des scories très anciennes faussent complètement l'évaluation du montant dû par caisse.

### Rappels explicatifs :

Dans VigiPaiement, les diverses opérations sont fondées sur

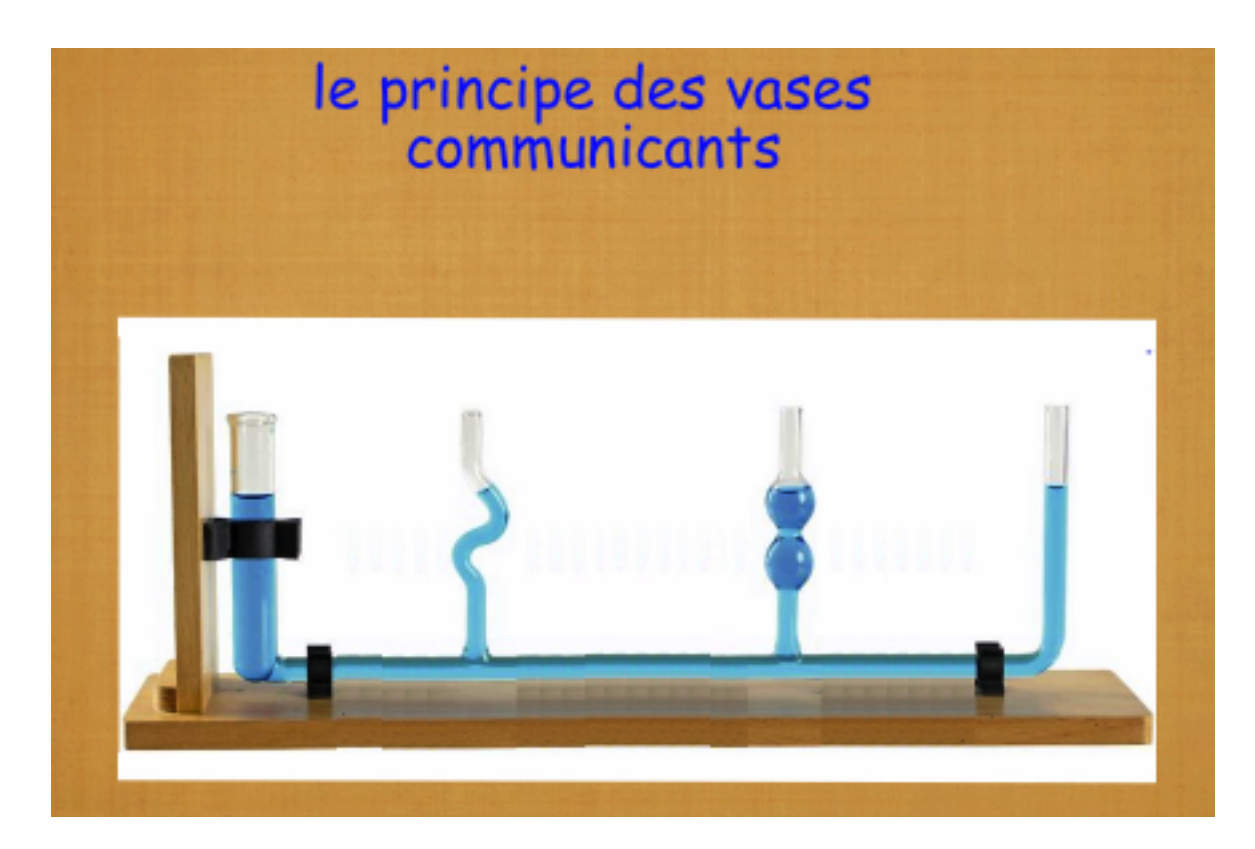

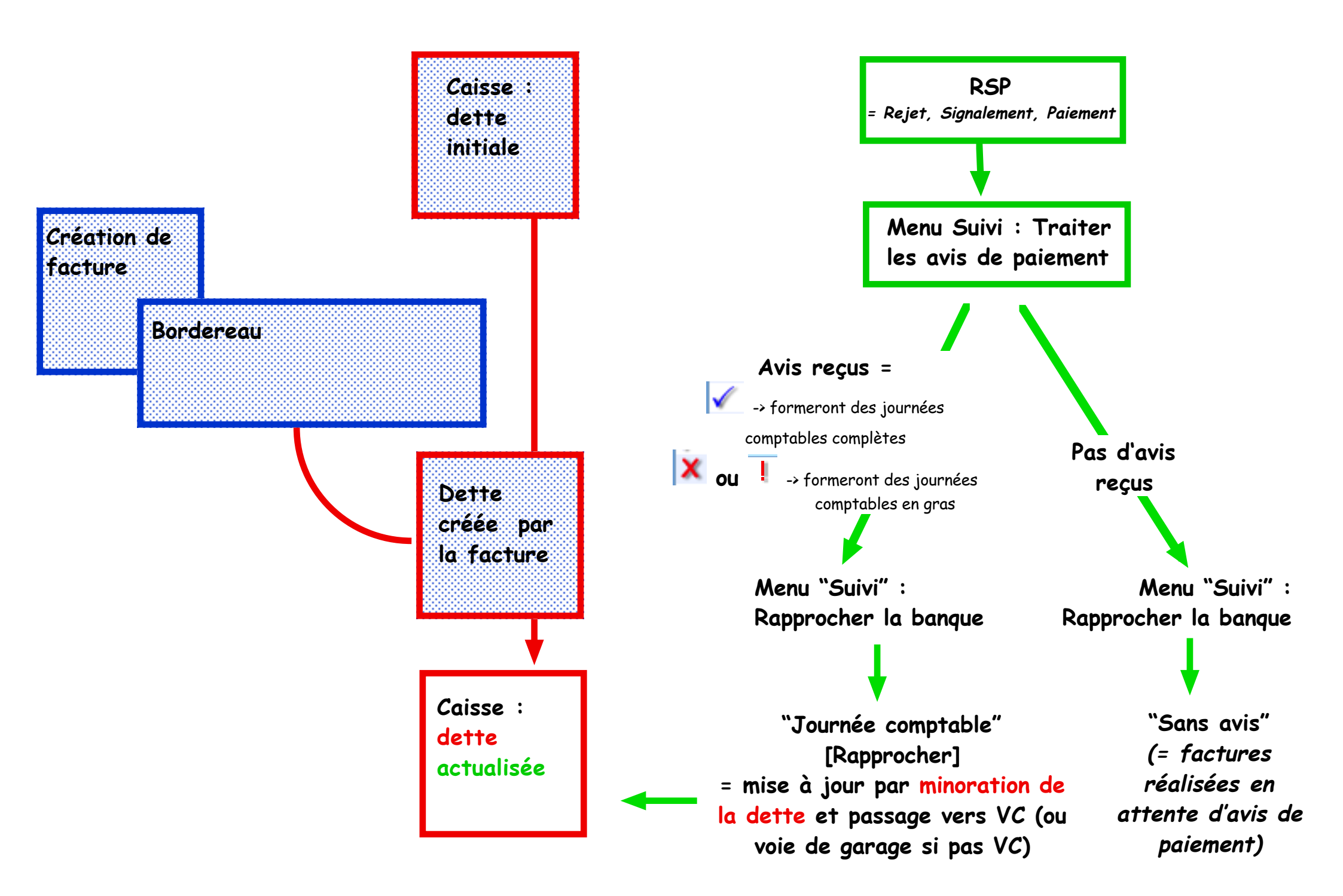

### 9 étapes pour mieux comprendre la tuyauterie :

exemple avec la CPAM de Tours : dette initiale / facturation / RSP / Rapprochement / Mise à jour de la dette

1) CPAM-Tours : dû en cours avant nouvelle facture = 317 € ★ Général - TOURS 317,00

2) Facture AMO payeur AMO = CPAM-Tours

| Part AMO : | 33,00 | Général - TOURS | Part patient :  | 0,00  |
|------------|-------|-----------------|-----------------|-------|
| Part AMC : | 0,00  |                 | Total facturé : | 33,00 |

350.00

#### 3) CPAM-Tours :

dû après la nouvelle facturation (dans "Tableau de bord/ Payeurs/débiteurs/Tours")

= 317 + 33 = 350 €

🗶 Général – TOURS

#### 4) CPAM-Tours :

Avis de paiement reçu dans VigiPaiement

le pointage est fait automatiquement (coche bleue)

✓ Général – TOUR 33,00 EV-AMO-FSE 5000163-20/05/2016-SER 24/05/2016

#### 5) CPAM-Tours :

liste des factures dans listing de cette caisse (dans "Tableau de bord/Payeurs/Débiteurs/Tours)

→ la facture est en attente de règlement (colonne "Réglé le" = vide)

| Date <b>V</b> Libellé, patient, payeur |                         | Montant | Réglé le |
|----------------------------------------|-------------------------|---------|----------|
| 20/05/2016                             | SEI TLA 005000163 Génér | 33,00   |          |

6) CPAM-Tours : journée comptable reçue dans VP (dans "Rapprocher la banque" / Assurances)

|                                  | Assurances    | Chèques                       | Cartes | Virements |
|----------------------------------|---------------|-------------------------------|--------|-----------|
| Journée comptable                | ,             | <ul> <li>Caisse d'</li> </ul> | assur  | Montant   |
| ▼Journée comptable du 24/05/2016 |               | Général -                     | TOURS  | 33,00     |
| 24/05/2016 - SEI E               | TLA 005000163 | Général -                     | TOURS  | 33,00     |

7) CPAM-Tours : journée comptable reçue glissée en bas de fenêtre pour "Rapprochement" / Valider

| Bordereau           |               | Payeur             | Montant             |
|---------------------|---------------|--------------------|---------------------|
| 24/05/2016 - SE     | TLA 005000163 | Général - TOURS    | 33,00               |
| Total               |               |                    | 33,00               |
| Compte : Banque BNP | point         | ée le : 16/09/2016 | Type : Honoraires   |
|                     |               |                    | Différer Rapprocher |

8) CPAM-Tours : la liste des factures dans listing de cette caisse est actualisée : la facture est réglée

|                      | Date 🔻       | Libellé, | patient, payeur  |       | Montant      | Réglé le   |        |
|----------------------|--------------|----------|------------------|-------|--------------|------------|--------|
|                      | 20/05/2016   | SEI      | TLA 005000163 (  | Génér | 33,00        | 24/05/2016 |        |
|                      |              |          |                  |       |              |            |        |
| 9) CPAM-Tours : dû e | n cours reca | lculé    | 350 - 33 = 317 € | よ     | Général – TO | URS        | 317,00 |

### Méthodes de l'apurement

Les rapprochements ont été ignorés ou abandonnés souvent depuis longtemps. Mais au cours du temps, les dettes de chaque caisse ou mutuelle se sont augmentées de chaque facturation les concernant.

Pour apurer les rapprochements bancaires, il faudra se servir d'un compte fictif servant d'issue de secours.

2 cas de figures se présentent :

A) si non utilisation de VigiCompta®
 B) avec utilisation de VigiCompta®

# Méthode de l'apurement A) si non utlisation de VigiCompta®:

Cette solution est simple. Pas d'utilisation de VigiCompta®.

Il suffit de rapprocher fictivement les journées comptables les plus anciennes affichées dans : menu Suivi / Rapprocher la banque (ou Maj+CMD+B)

= liste : ne conserver que les 3 ou 5 derniers mois à votre convenance. Tout dépend du volume de 1/3 payants.

Sélectionner avec la souris les lignes adéquates puis les glisser dans la zone basse. Clic sur bouton [Rapprocher]. Les dettes de chaque caisse concernée sont purgées pour leur montant antérieur.

cf page suivante la copie d'écran

### Opérations bancaires provenant de versements de : Q- Journée comptable, organisme, patient

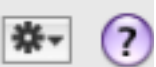

Différer

Rapprocher

|                                                    | Assurances Chèques Cartes          | Virements            |                   |
|----------------------------------------------------|------------------------------------|----------------------|-------------------|
| Journée comptable                                  | Caisse d'assurance                 | Montant              |                   |
| Journée comptable du 24/03/2005                    | GÉNÉRAL – NANTERRE                 | 40,00                |                   |
| Journée comptable du 23/03/2005                    | GÉNÉRAL – NANTERRE                 | 40,00                |                   |
| ► Journée comptable du 22/03/2005                  | GÉNÉRAL – NANTERRE                 | 60,00                |                   |
| Journée comptable du 15/03/2005                    | GÉNÉRAL – NANTERRE                 | 20,00                |                   |
| ▶ Journée comptable du 11/03/2005                  | GÉNÉRAL – NANTERRE                 | 20,00                |                   |
| Sans avis entre le 02/03/2005 et le 05/03/2005     | GÉNÉRAL – NANTERRE                 | 116,00               |                   |
| ▶ Journée comptable du 01/03/2005                  | GÉNÉRAL – NANTERRE                 | 20,00                |                   |
| Journée comptable du 25/02/2005                    | GÉNÉRAL – NANTERRE                 | 20,00                |                   |
| ► Journée comptable du 16/02/3005née comptable     | du 24/03/2003AL - NANTERRE         | 20,00                |                   |
| Journée comptable du 11/02/3005née comptable       | du 23/03/2003AL - NANTERRE         | 50,00                |                   |
| Journée comptable du 31/01/260/née comptable       | du 22/03\2005 - NANTERRE           | 20,00                |                   |
| Journée comptable du 28/01/3009née comptable :     | du 15/030000AL - NANTERRE          | 20,00                |                   |
| ► Journée comptable du 27/01/3008née comptable     | du 11/03/2005 - BOBIGNY            | 20,00                |                   |
| ▶ Journée comptable du 04/01/3665 avis entre le 0  | 2/03/2005NEEA05/02N2008E           | 20,00                |                   |
| Sans avis entre le 22/04/2003 au in 27/6h/86ble    | du 01/03/20058888888)              | 48,00                |                   |
| Sans avis entre le 24/06/2004jouin@0/06/060        | du 25/02/2005LE - PARIS            | 60,00                |                   |
| Sans avis pour le 01/03/2004 Journée comptable     | du 16/02)2005                      | 6,00                 |                   |
| Sans avis entre le 19/01/2004 jouin @2/02/2001/    | du 11/02/2003AL - CRETEIL          | 40,00                |                   |
| Sans avis pour le 26/12/2003 Journée comptable     | du 31/0 52005AL - TOULON           | 20,00                |                   |
| criture comptable à la date du : 24/03/2005 Libell | é : GÉNÉRAL – NANTERRE Journée com | ptable du 24/03/2005 |                   |
| Bordereau                                          |                                    | Payeur               | Montant           |
| 24/03/2005 - GENCE JOCELYNE FV 000023506           | GÉNÉRAL – NANTERRE                 |                      | 14,00 🚪           |
| 24/03/2005 - GENCE JOCELYNE FV 000023506           | GÉNÉRAL – NANTERRE                 |                      | 6,00 🖌            |
| 24/03/2005 - JETTE PHILIPPE FV 000023500           | GÉNÉRAL – NANTERRE                 |                      | 20,00             |
| 23/03/2005 - MARTIN ISABELLE FV 000023491          | GÉNÉRAL – NANTERRE                 |                      | 14,00             |
| Total                                              |                                    |                      | 660,00            |
| Compte : Espèces                                   |                                    | pointée le :         | Type : Honoraires |

### Exemple ici : apurer toutes les journées comptables de début 2005 à fin 2015 , soit : 101.371,14 €

| ▶ Journée comptable du 07/01/2016                      | GÉNÉRAL – NANTERRE                           | 33,00 🌱             |
|--------------------------------------------------------|----------------------------------------------|---------------------|
| Journée comptable du 06/01/2016                        | GÉNÉRAL – NANTERRE                           | 46,00               |
| ▶ Iournée comptable du 04/01/2016                      | CÉNÉRAL – NANTERRE                           | 46 00 🔟             |
|                                                        | <u>^</u>                                     |                     |
| Ecriture comptable à la date du : 31/12/2015 Libellé : | GÉNÉRAL – NANTERRE Journée comptable du 31/1 | 2/2015              |
| Bordereau                                              | Payeur                                       | Montant             |
| 31/12/2015 - CL                                        | GÉNÉRAL – NANTERRE                           | 16,10               |
| 31/12/2015 - CL                                        | GÉNÉRAL – NANTERRE                           | 6,90                |
| 31/12/2015 - GC                                        | GÉNÉRAL – NANTERRE                           | 33,00               |
| 30/12/2015 - BA                                        | GÉNÉRAL – NANTERRE                           | 23,00               |
| 30/12/2015 - AB                                        | GÉNÉRAL – NANTERRE                           | 23,00               |
| 30/12/2015 - HL                                        | GÉNÉRAL – NANTERRE                           | 33,00 🔻             |
| Total                                                  |                                              | 101 371,14          |
| Compte : Espèces                                       | pointée le : Type :                          | Honoraires 🛟        |
|                                                        |                                              | Différer Rapprocher |

avant le rapprochement : dette affichée de GENERAL - NANTERRE = 110.626,46 €

Après rapprochement : la dette affichée de GENERAL - NANTERRE est de : 9250,32 €

|   | ≣ L    | es débiteurs 🕴     | (0         | <b>Q</b> , → Reche | ere | Ξι     | es débiteurs 🕴     |          | 0  |
|---|--------|--------------------|------------|--------------------|-----|--------|--------------------|----------|----|
|   |        |                    | Frag       | gments             |     |        |                    | F        | ra |
|   | Туре 🛦 | Payeur             | Montant    |                    |     | Туре 🛦 | Payeur             | Montant  |    |
|   | ナ      | GÉNÉRAL – NANTERRE | 110.621,46 |                    |     | よ      | GÉNÉRAL – NANTERRE | 9.250,32 |    |
| ľ | ナ      | AMPI – CIMAM       | 130,00     |                    |     | メ      | AMPI – CIMAM       | 130,00   |    |

Ce sont les vases communicants ! CQFD.

# Méthode de l'apurement B) avec utilisation de VigiCompta®

Dans ce cas, il est nécessaire de créer un fichier VigiCompta fictif qui recevra les écritures apurées sans modifier le fichier de l'exercice en cours.

Pour cette création :

- 1- ouvrir Vigicompta®
- 2- menu fichier / Nouveau fichier... / Clic sur le bouton [Suivant]
- 3- laisser le choix proposé : "Créer un nouveau fichier" / Clic sur le bouton [Suivant]

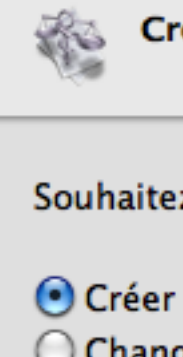

Création du nouveau fichier

Souhaitez-vous :

- Créer un nouveau fichier
- Changer d'année comptable

Si vous créez un nouveau fichier, vous pourrez définir son modèle, le type d'activité, son possesseur et les différentes personnalisations à copier.

4 - Décocher la case : "Ouverture automatique au démarrage / Clic bouton [Sélectionner]

| Création du nouveau fichier                       |              |
|---------------------------------------------------|--------------|
| Définissez le nom du fichier VigiCompta à créer : |              |
| /Users/gilles/Desktop/MonFichier.cptx             |              |
|                                                   | Sélectionner |
| Ouverture automatique au lancement                |              |

5 - Dans la zone "Enregistrer sous" : taper un titre significatif (pour l'exemple, j'ai choisi "Purge VP") Clic sur le bouton [Enregistrer]

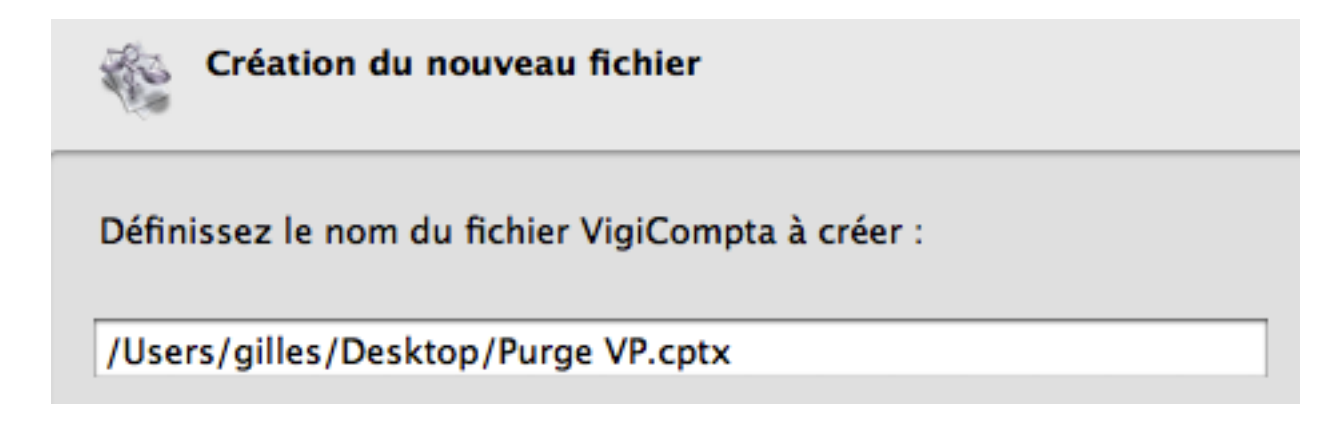

6 - Clic sur le bouton [Suivant]

7 - Par clics successifs sur la petite flèche dirigée vers le bas : descendre les années jusqu'à 1950

| Choix du modèle                                                                                                    |
|----------------------------------------------------------------------------------------------------|
| Sélectionnez le fichier modèle et indiquez l'année d'exercice.<br>Pour le fichier par défaut, précisez le type de comptabilité : |
| Fichier par défaut                                                                                                    |
| Année d'exercice : 1950<br>Médecin seul<br>Société civile professionnelle<br>Société civile de moyens                            |

8 - Clic sur le bouton [Suivant] / Si demande à l'écran : choisissez le possesseur

Choisissez le possesseur du fichier à créer :

9 - clic sur le bouton [Suivant]
 Valider sans rien modifier la fenêtre "Personnalisation par défaut" / clic bouton [Suivant]
 clic bouton [Suivant] pour lancer la création

10 - à la fin de l'action clic sur le bouton [Terminer]. Le nouveau fichier nommé "Purge VP" est créé.

Le nouveau fichier nommé "Purge VP" est créé.

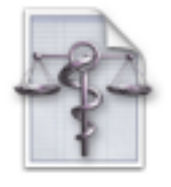

Purge VP

- RAPPEL : effectuer une archive préalable du fichier VigiPaiement, au cas où ! car les manipulations sont irréversibles.

- Pour tester le transfert de vieilles écritures, des réglages et un petit test seront effectués.

- 1 dans VP / menu "Suivi" -> Rapprocher la banque (ou MAJ+CMD+B)
- 2 Sélectionner la plus vieille ligne de la colonne "journée comptable"

exemple ici : journée du 15 au 18/04/2003

| Journée comptable du 23/04/2003                        | GÉNÉRAL – NANTERRE | 30,00 🛄 |
|--------------------------------------------------------|--------------------|---------|
| ▶ Journée comptable du 22/04/2003                      | GÉNÉRAL – NANTERRE | 30,00 🔺 |
| Sans avis entre le 15/04/2003 et le 18/04/2003         | GÉNÉRAL – NANTERRE | 40,00 🔻 |
|                                                        | <u>^</u>           |         |
| Ecriture comptable à la date du : 15/09/2016 Libellé : |                    |         |
| Bordereau                                              | Payeur             | Montant |
|                                                        |                    |         |

3 - Glisser cette ligne sur la zone basse de la fenêtre :

le détail de la journée comptable s'ouvre = sans importance !

# BEAUCOUP plus important, très important :

• Corriger la date de l'écriture comptable en haut de zone (encadré ci-dessous) pour la faire coïncider avec l'exercice comptable :

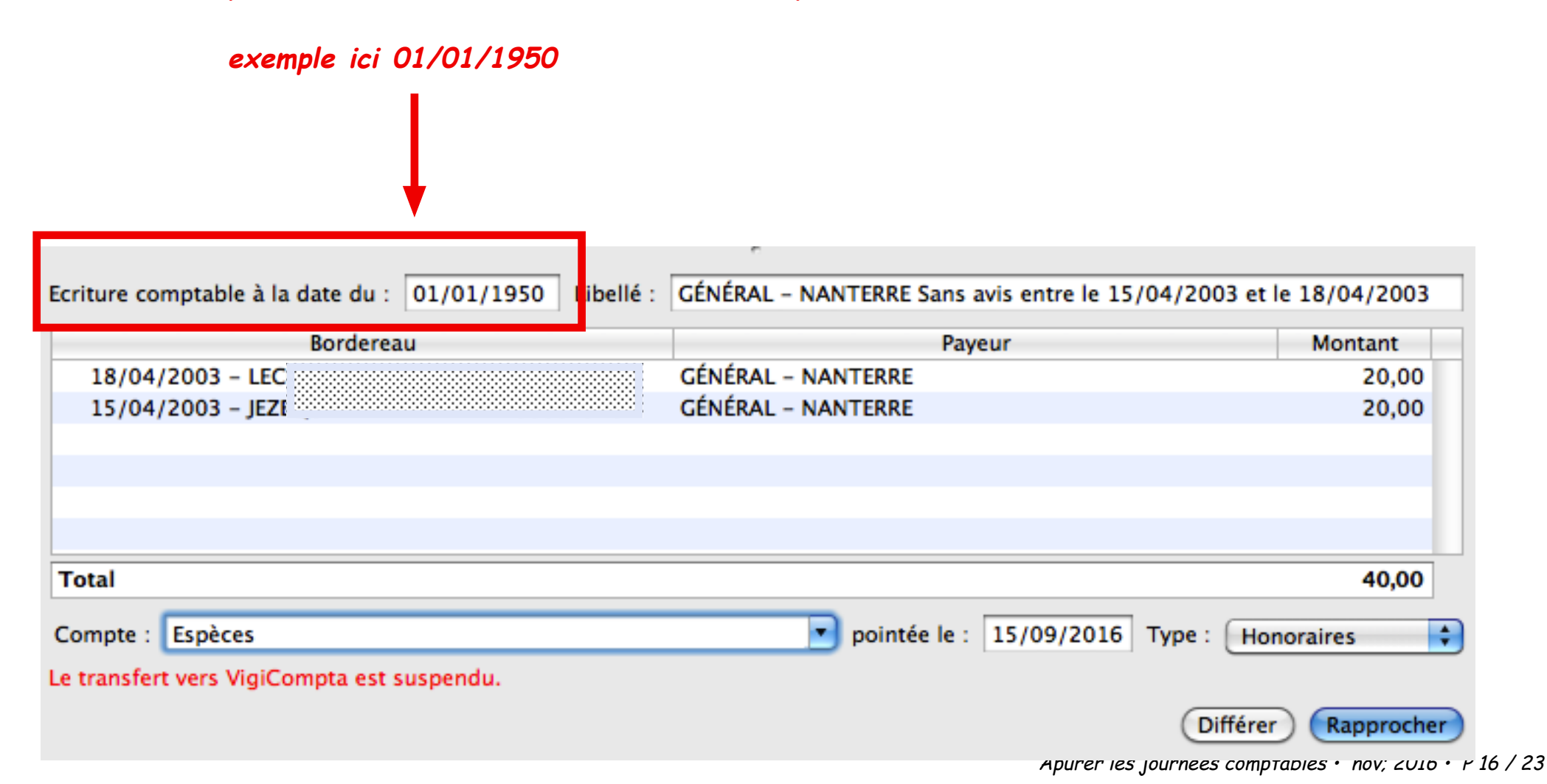

• en bas de fenêtre :

le message "Le transfert vers VigiCompta est suspendu" s'affiche en rouge

pour cette première opération en 1950 :

c'est normal puisque la liaison entre VigiPaiement et VigiCompta® n'a pas encore été réalisée !

| Ecriture comptable à la date du : 01/01/1950 Libellé : | GÉNÉRAL - NANTERRE Sans avis entre le 15/04 | /2003 et le 18/04/2003 |
|--------------------------------------------------------|---------------------------------------------|------------------------|
| Bordereau                                              | Payeur                                      | Montant                |
| 18/04/2003 - LEC                                       | GÉNÉRAL – NANTERRE                          | 20,00                  |
| 15/04/2003 - JEZI                                      | GÉNÉRAL – NANTERRE                          | 20,00                  |
|                                                        |                                             |                        |
|                                                        |                                             |                        |
|                                                        |                                             |                        |
|                                                        |                                             |                        |
| Total                                                  |                                             | 40,00                  |
| Compte : Espèces                                       | pointée le : 15/09/2016 Ty                  | pe : Honoraires        |
| Le transfert vers VigiCompta est suspendu.             |                                             |                        |
|                                                        |                                             | Différer Rapprocher    |

4 - clic sur le bouton [Rapprocher] = la fenêtre se vide.

5 - Dans VP : menu option / Administrer les fichiers Clic sur l'onglet [VigiCompta]

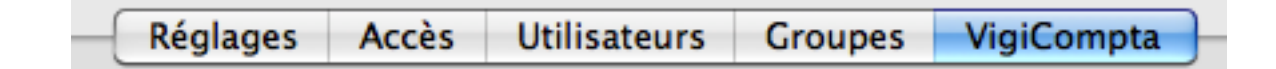

6 - la liste des divers exercices comptables des années passées s'affiche. Une ligne nommée "1950" doit être présente. Un clic à droite de celle-ci déploie un choix : sélectionner : Présenter un fichier VigiCompta...

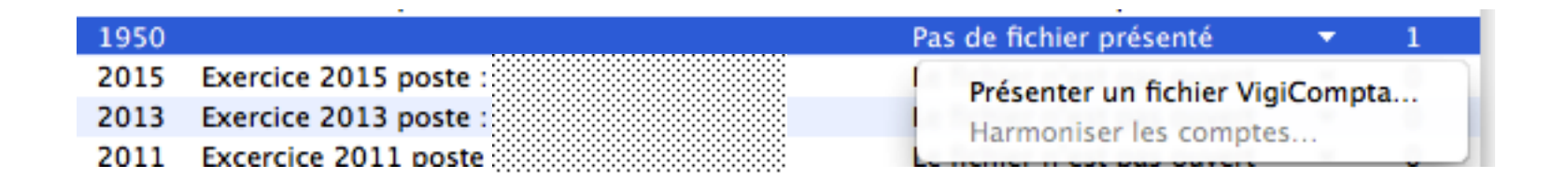

7 - Une fenêtre affiche à gauche le nom de votre poste (ici : le mien) qu'il faut sélectionner. A droite le nom du fichier qu'il faut aussi sélectionner (notre exemple ici : Purge VP)

| (                | Réseau local | Via Internet     |  |
|------------------|--------------|------------------|--|
| Postes           |              | gilles guillon.C |  |
| gilles guillon.C |              | Purge VP.cptx    |  |
|                  |              |                  |  |

8 - Procéder à l'harmonisation des comptes.

Le choix des comptes n'a aucune importance. Puisqu'il n'y a pas de liaison réelle fiscale avec VigiCompta® pour l'année 1950 !

L'essentiel est qu'ils soient tous harmonisés. Il ne doit plus apparaître aucun pointillé.

Plus bas : pour les 2 rubriques aucune importance non plus : choisir : "Dépenses personnelles" pour chaque rubrique, puis clic sur le bouton [D'accord]

| Côté VigiPaiement                                                                                     | Côté VigiCompta                       |             |
|----------------------------------------------------------------------------------------------------|---------------------------------------|-------------|
| Espèces                                                                                               | Espèces                               | <b>v</b>    |
| Banque                                                                                                | Banque                                | V           |
| OD                                                                                                    | Espèces                               | T           |
| BNP (privé)                                                                                           | Espèces                               | T           |
| Chèq. €                                                                                               | Espèces                               | <b>V</b>    |
|                                                                                                    |                                       |             |
| brique des commissions                                                                                | de cartes bancaires :                 |             |
| brique des commissions<br>Dépenses personnelles                                                       | de cartes bancaires :                 | •           |
| brique des commissions<br>Dépenses personnelles<br>brique des frais clinique                          | de cartes bancaires :<br>:            |             |
| brique des commissions<br>Dépenses personnelles<br>brique des frais clinique<br>Dépenses personnelles | de cartes bancaires :<br>:            |             |
| brique des commissions<br>Dépenses personnelles<br>brique des frais clinique<br>Dépenses personnelles | de cartes bancaires :<br>:            |             |
| brique des commissions<br>Dépenses personnelles<br>brique des frais clinique<br>Dépenses personnelles | de cartes bancaires :<br>:<br>Annuler | ÷<br>accord |

9 - Dorénavant la ligne 1950 contient : "liaison établie".

| 1950 | Purge VP poste : gilles guillon.C | Liaison établie | <b>•</b> | 1 |
|------|-----------------------------------|-----------------|----------|---|
|------|-----------------------------------|-----------------|----------|---|

nb : en bout de ligne le nombre d'écritures en attente d'être transférées vers VigiCompta®.

Ici, il y en a 1 : celle créée précédemment !

Dès que la liaison est faite, les écritures sont basculées. La fermeture puis l'ouverture de la fenêtre "Administrer les fichiers" permet de constater que la liaison est effective.

Vérifications :

- Quitter VP. Relancer VP.
- menu option / administrer les fichiers
- la ligne est passée à 0 écriture en attente.

1950 Purge VP poste : gilles guillon.C

Le fichier n'est pas ouvert 🔹 0

- autre possibilité de vérification : via VC
- le fichier VC : "Purge VP" est ouvert en arrière plan.
- choisir les recettes / mois de Janvier : l'écriture a bien été importée.

| Janvier                                                 | Ecritures du fich | ier : Purge VP              |                |                    | Exercice         | : 1950 |
|---------------------------------------------------------|-------------------|-----------------------------|----------------|--------------------|------------------|--------|
| 01/01 40,00<br>GÉNÉRAL – NANTERRE Sans avis<br>•Espèces | Recette<br>Date : | Dépense Virement 01/01/1950 | Réintégration  |                    |                  |        |
|                                                         | Libellé :         | GÉNÉRAL – NANTERRE          | Sans avis entr | re le 15/04/2003 ( | et le 18/04/2003 |        |
|                                                         | Montant           |                             | Venti          | lation             |                  |        |
|                                                         | 40,00             | Honoraires perçus           |                |                    |                  |        |
|                                                         |                   |                             |                |                    |                  |        |

10 – Puisque tout fonctionne, il est possible maintenant de basculer plusieurs "journées comptables" d'un coup.

Il est impératif de bien penser à modifier la date d'écriture comptable en haut à gauche !

exemple ci-dessous : purge de toute l'année 2003 avec date écriture comptable le 01/01/1950

|                                                        | ~<br>                       |                     |
|--------------------------------------------------------|-----------------------------|---------------------|
| Ecriture comptable à la date du : 01/01/1950 Libellé : | GÉNÉRAL – NANTERRE          |                     |
| Bordereau                                              | Payeur                      | Montant             |
| 22/05/2003 - LE                                        | GÉNÉRAL – NANTERRE          | 30,00 🦱             |
| 21/05/2003 - NI                                        | GÉNÉRAL – NANTERRE          | 20,00 🖳             |
| 19/05/2003 - LE                                        | GÉNÉRAL – NANTERRE          | 30,00               |
| 16/05/2003 - JE                                        | GÉNÉRAL – NANTERRE          | 20,00               |
| 16/05/2003 - Cl                                        | GÉNÉRAL – NANTERRE          | 14,00               |
| 16/05/2003 - M                                         | GÉNÉRAL – NANTERRE          | 14,00 🔻             |
| Total                                                  |                             | 3 403,00            |
| Compte : Espèces                                       | pointée le : 15/09/2016 Typ | e : Honoraires      |
|                                                        |                             | Différer Rapprocher |

remarque : puisque la liaison est faite avec le fichier VC exercice 1950 : le message "transfert suspendu" n'apparaît plus.

### Exemple ici : apurer toutes les journées comptables de début 2005 à fin 2015 , soit : 101.371,14 €

| ▶ Journée comptable du 07/01/2016                                                                         | GÉNÉRAL – NANTERRE  | 33,00 💙      |  |  |  |  |  |  |
|----------------------------------------------------------------------------------------------------|---------------------|--------------|--|--|--|--|--|--|
| Journée comptable du 06/01/2016                                                                           | GÉNÉRAL – NANTERRE  | 46,00        |  |  |  |  |  |  |
| ▶ Iournée comptable du 04/01/2016                                                                         | CÉNÉRAL – NANTERRE  | 46 00 🚺      |  |  |  |  |  |  |
|                                                                                                    | <u>^</u>            |              |  |  |  |  |  |  |
| Ecriture comptable à la date du : 31/12/2015 Libellé : GÉNÉRAL - NANTERRE Journée comptable du 31/12/2015 |                     |              |  |  |  |  |  |  |
| Bordereau                                                                                                 | Payeur              | Montant      |  |  |  |  |  |  |
| 31/12/2015 - CL                                                                                           | GÉNÉRAL – NANTERRE  | 16,10        |  |  |  |  |  |  |
| 31/12/2015 - CL                                                                                           | GÉNÉRAL – NANTERRE  | 6,90 🛡       |  |  |  |  |  |  |
| 31/12/2015 - GC                                                                                           | GÉNÉRAL – NANTERRE  | 33,00        |  |  |  |  |  |  |
| 30/12/2015 - BA                                                                                           | GÉNÉRAL – NANTERRE  | 23,00        |  |  |  |  |  |  |
| 30/12/2015 - AB                                                                                           | GÉNÉRAL – NANTERRE  | 23,00        |  |  |  |  |  |  |
| 30/12/2015 - HL                                                                                           | GÉNÉRAL – NANTERRE  | 33,00 🔻      |  |  |  |  |  |  |
| Total                                                                                                    |                     | 101 371,14   |  |  |  |  |  |  |
| Compte : Espèces                                                                                          | pointée le : Type : | Honoraires 🗘 |  |  |  |  |  |  |
| Différer Rapprocher                                                                                       |                     |              |  |  |  |  |  |  |

avant le rapprochement : dette affichée de GENERAL - NANTERRE = 110.626,46 €

Après rapprochement : la dette affichée de GENERAL - NANTERRE est de : 9250,32 €

| Eles débiteurs 🗧 |        |                    | Q- Reche   | r | :≣ L | es débiteurs 🕴 | (                  | 3        |  |
|------------------|--------|--------------------|------------|---|------|----------------|--------------------|----------|--|
| Fragments        |        |                    | (          |   |      |                |                    |          |  |
|                  | Туре 🛦 | Payeur             | Montant    |   |      | Туре 🛦         | Payeur             | Montant  |  |
|                  | ナ      | GÉNÉRAL – NANTERRE | 110.621,46 |   |      | ナ              | GÉNÉRAL – NANTERRE | 9.250,32 |  |
| ľ                | ナ      | AMPI – CIMAM       | 130,00     |   |      | メ              | AMPI – CIMAM       | 130,00   |  |

Ce sont les vases communicants ! CQFD.

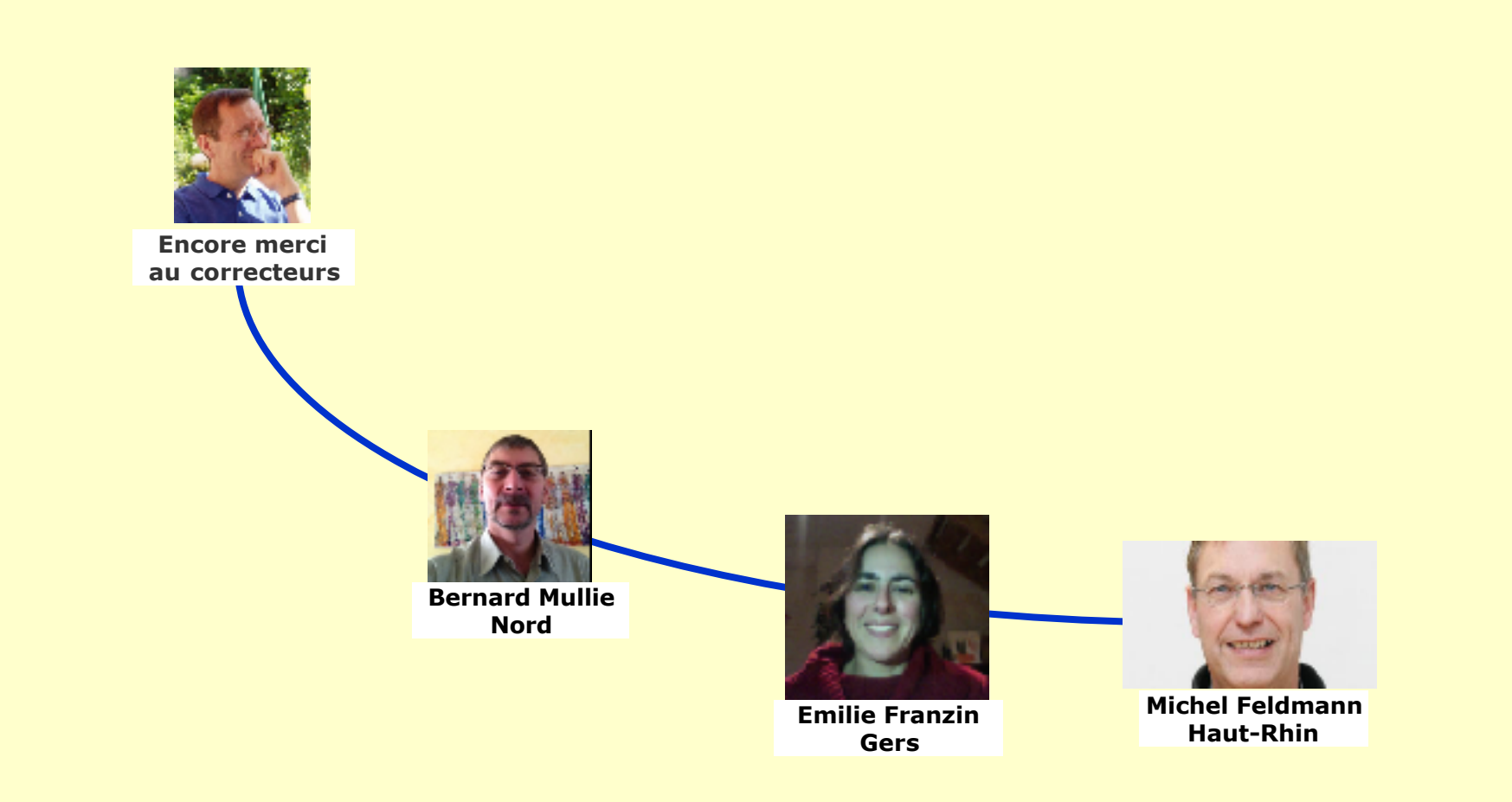